## CARA MENJALANKAN PROGRAM

## 1. CARA MEMBUKA APLIKASI

Langkah awal membuka Aplikasi Perhitungan Anggaran Penjualan dengan Metode Least Square yaitu buka web browser, kemudian ketikkan alamat <u>http://localhost/TA/</u>. Berikut tampilan halaman awal setelah mengetikkan alamat web.

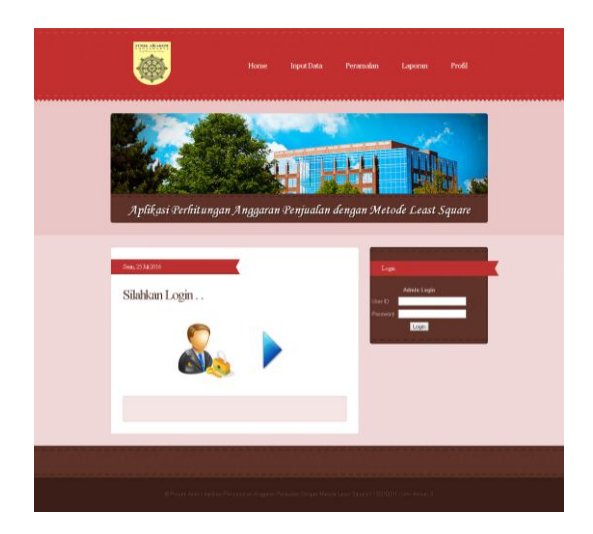

Setelah halaman awal muncul kemudian user / admin harus menginputkan data admin. Jika id admin belum terdaftar, maka admin tersebut tidak bisa masuk ke aplikasi perhitungan anggaran penjualan dengan metode least square ini. jika id admin sudah terdaftar maka akan menuju ke halaman inti dimana admin dapat menggunakan aplikasi ini.

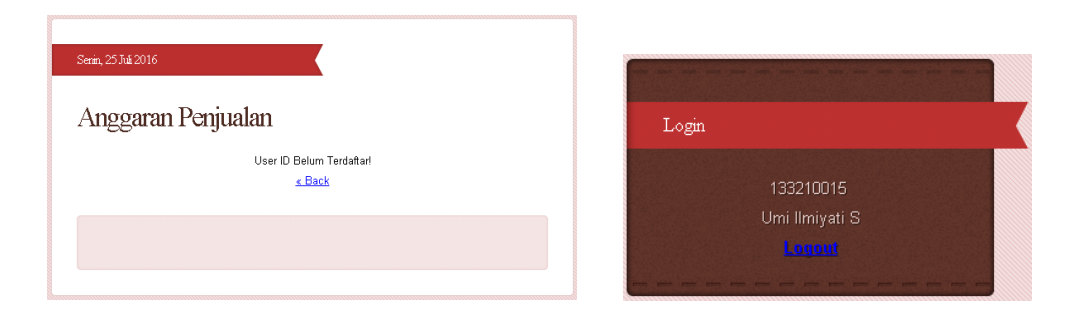

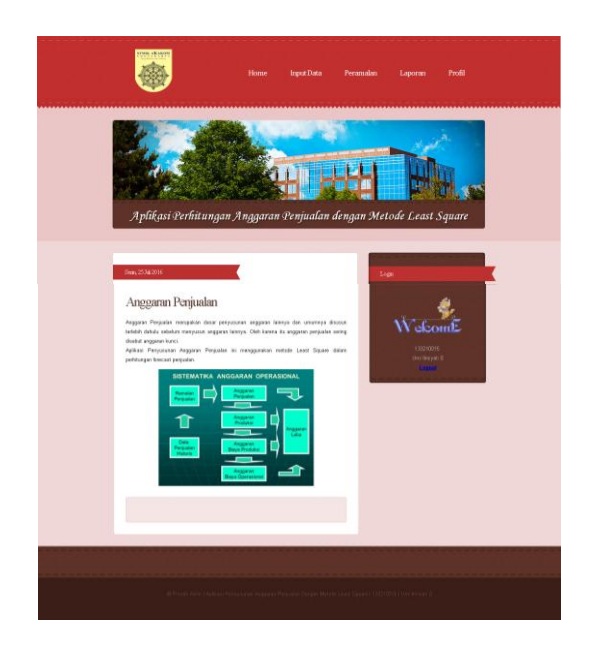

## 2. CARA MENGINPUTKAN DATA

## a. Input Data Barang

Jika admin akan menginputkan data barang, langkah pertama admin harus memilih menu input data kemudian klik menu input barang. Berikut tampilan dari halaman input data barang.

| Input Data Barang |                                                     |  |
|-------------------|-----------------------------------------------------|--|
| Р                 | ERUSAHAAN PESONA JAYA<br>Jalan Imogiri Timur, Km 10 |  |
| Kode B:<br>Nama B | arang :<br>B00005<br>Simpan                         |  |
|                   |                                                     |  |

Nama barang yang akan diinputkan tidak boleh sama seperti nama barang yang sudah tersimpan dalam daftar barang. Jika terdapat inputan nama barang yang sama, aplikasi tersebut akan menampilkan validasi. Selain validasi nama barang yang sama, terdapat validasi jika nama barang kosong atau tidak diisi.

| Nama Barang sudah diInputkan, Coba dengar | n Nama Barang Lain |
|-------------------------------------------|--------------------|
|                                           | OK                 |
| localhost:8080 says:                      | >                  |
| Nama Barang Harus Diisi                   |                    |
|                                           | al dialogs.        |

Selanjutnya jika nama barang diinputkan dengan benar maka aplikasi ini akan menampilkan validasi berhasil menyimpan data dan menampilkan halaman daftar barang yang telah diinputkan.

| localhost:8080 says:<br>BERHASIL MENYIMPAN DATA  Prevent this page from creating additional dialogs.  OK |                |                |             |
|----------------------------------------------------------------------------------------------------|----------------|----------------|-------------|
| No                                                                                                    | KODE<br>BARANG | NAMA<br>BARANG | PROSES      |
| 1                                                                                                    | B00005         | handphone      | <u>EDIT</u> |

## b. Input Data Lokasi

Setelah menginputkan data barang admin harus menginputkan data lokasi. Untuk masuk ke menu form input lokasi klik button next

dibawah pada saat halaman menampilkan tampilan barang yang diinputkan.

| Kode Lokasi | : L00011    |
|-------------|-------------|
| Nama Barang | : handphone |
| Nama Lokasi | :           |
| Presentase  | : 40 %      |
| Harga Jual  | :           |
|             | Simpan      |

| No | KODE<br>LOKASI | KODE<br>BARANG | NAMA<br>Lokasi | PERSENTASE | HARGA<br>JUAL | PROSES      |
|----|----------------|----------------|----------------|------------|---------------|-------------|
| 1  | L00010         | B00005         | Magelang       | 60 %       | Rp 10,000     | <u>Edit</u> |
|    | Total          |                | 60%            |            |               |             |

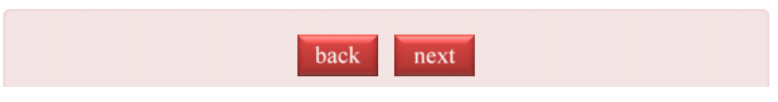

Pada form input lokasi terdapat beberapa validasi yaitu validasi jika terdapat kolom tidak terisi, validasi berhasil menyimpan data dan validasi jika jumlah presentase melibihi 100% maupun kurang dari 100%.

|   | localhost:8080 says:                                | × |
|---|-----------------------------------------------------|---|
|   | Nama Lokasi Harus Diisi<br>Harga Jual Harus Diisi   |   |
| _ | Prevent this page from creating additional dialogs. |   |
| I | ОК                                                  |   |
| - |                                                     |   |
|   | localhost:8080 says:                                | × |
|   | Jumlah Presentase Maximal 100%                      |   |
|   | Prevent this page from creating additional dialogs. |   |
|   |                                                     |   |

| localhost:8080 says:                                                                                          |    | × |
|----------------------------------------------------------------------------------------------------|----|---|
| Jumlah Presentase Lokasi Pada Barang handphone belum 100% Prevent this page from creating additional dialogs. |    |   |
|                                                                                                    | ОК |   |

## c. Input Data Periode

Setelah admin menginputkan data lokasi kemudian menginputkan data periode. Untuk menuju ke form input data periode, klik button next dibawah tampilan form input data periode.

# Input Data Periode

## PERUSAHAAN PESONA JAYA

Jalan Imogiri Timur, Km 10

| Pilih Nama Lokasi untuk proses input periode |                       |  |
|----------------------------------------------|-----------------------|--|
| Nama Lokasi                                  | : Pilih Nama Lokasi 🔻 |  |
|                                              | Proses                |  |

Sebelum ke form input data periode, admin harus memilih lokasi

mana yang akan diinputkan data periodenya.

| Kode Periode | : P00025 |
|--------------|----------|
| Nama Lokasi  | Magelang |
| Periode      | :        |
| Persen       | :0 %     |
|              | Simpan   |

| No | KODE PERIODE | KODE LOKASI | PERIODE | PERSEN | PROSES      |
|----|--------------|-------------|---------|--------|-------------|
| 1  | P00024       | L00010      | 1       | 100%   | <u>Edit</u> |
|    | Total        |             |         |        |             |

Pada form input data periode terdapat beberapa validasi diantaranya jika terdapat kolom tidak terisi, validasi berhasil menyimpan data dan jika jumlah persen melebihi 100% maupun kurang dari 100%.

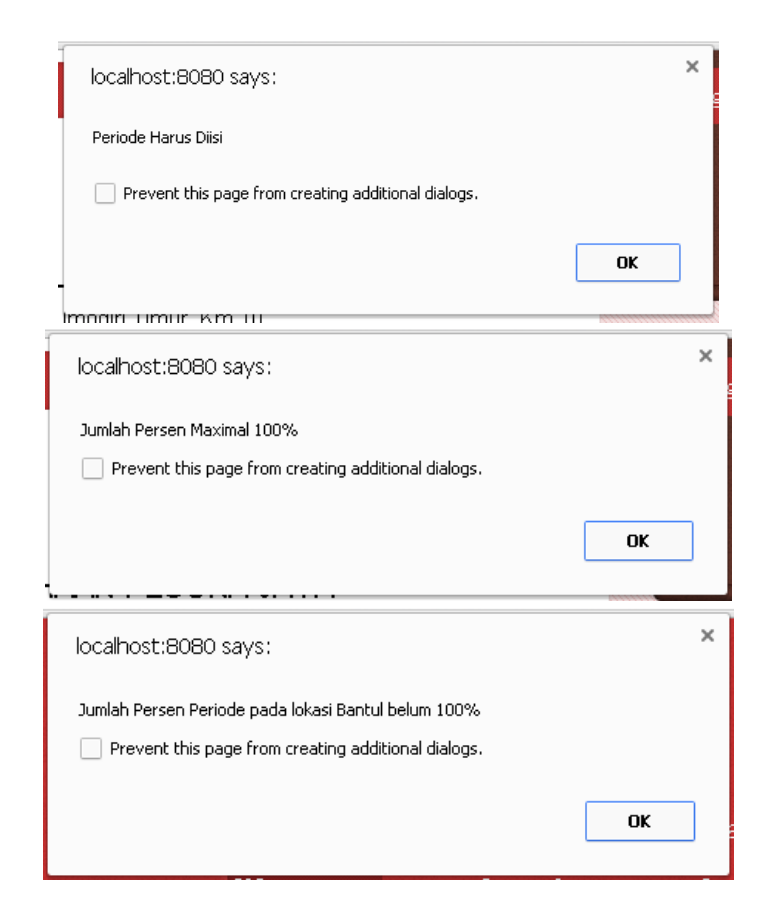

## d. Input Data Penjualan

Setelah admin menginputkan data barang, data lokasi dan data periode, kemudian admin harus menginputkan data penjualan. Untuk menuju ke form input penjualan ada 2 cara. Pertama klik button next dibawah from input periode dan kedua pilih menu input data kemudian klik input penjualan.

| Kode Penjualan | : J00015              |
|----------------|-----------------------|
| Nama Barang    | : Pilih Nama Barang 🔻 |
| Amatan Ke      | :                     |
| Qty            | :                     |
| [              | Simpan                |

Pada form input data penjualan terdapat beberapa validasi diantaranya validasi jika terdapat kolom kosong, validasi jika berhasil menyimpan data dan validasi inputan minimal 2 data penjualan. Jadi, sistem ini meminta data penjualan yang diinputkan minimal 2 data. Selain itu, pada kolom amatan ke harus diisi angka. Kolom tersebut tidak akan membaca inputan berupa huruf.

|      | localhost:8080 says:                                | ×  |   |
|------|-----------------------------------------------------|----|---|
|      | Amatan Harus Diisi<br>Kuantiti Harus Diisi          |    |   |
|      | Prevent this page from creating additional dialogs. |    |   |
|      |                                                     | ОК |   |
|      | localhost:8080 says:                                | ×  |   |
|      | BERHASIL MENYIMPAN DATA                             |    |   |
|      | Prevent this page from creating additional dialogs. |    |   |
|      |                                                     | ОК |   |
| loca | host:8080 says:                                     |    | × |
| Amat | an yang anda masukan sudah ada                      |    |   |
| F    | Prevent this page from creating additional dialogs. |    |   |
|      |                                                     | ОК |   |

## 3. CARA PERHITUNGAN ANGGARAN PENJUALAN

Langkah-langkah untuk memulai perhitungan / peramalan anggaran penjualan yaitu pilih menu peramalan → kemudian muncul halaman dimana admin harus memilih nama barang yang akan dilakukan peramalan penjualan. Berikut tampilan halaman pemilihan nama barang:

| Proses | Forecast F                  | Penjualan                                                                 |  |
|--------|-----------------------------|---------------------------------------------------------------------------|--|
|        | PERU                        | SAHAAN PESONA JAYA<br>Jalan Imogiri Timur, Km 10                          |  |
|        | Masukkan nam<br>Nama Barang | a barang yang akan dilakukan peramalan<br>: Pilih Nama Barang ▼<br>Proses |  |

Setelah admin memilih nama barang  $\rightarrow$  klik proses  $\rightarrow$  selanjutnya muncul tampilan untuk memasukkan jumlah data penjualan yang akan diproses untuk perhitungan anggaran penjualan. Jika admin tidak memasukkan jumlah data atau langsung menekan button proses maka semua data penjualan pada barang tersebut akan digunakan untuk proses perhitungan anggaran penjualan.

| Nama Barang                                                                                     | : handphone |  |  |  |  |
|-------------------------------------------------------------------------------------------------|-------------|--|--|--|--|
| Amatan Peramalan                                                                                | : 3         |  |  |  |  |
| Masukkan banyaknya data penjualan yang akan dilakukan<br>peramalan<br>Terdapat 2 data penjualan |             |  |  |  |  |
| Banyak Data                                                                                     | :           |  |  |  |  |
|                                                                                                 | Proses      |  |  |  |  |

Setelah admin menekan button proses maka akan muncul tampilan keterangan data, perhitungan forecast penjualan penjualan yang akan datang dan laporan anggaran penjualan.

|                     | Perhitungan Forecast Penjualan dengan Metode Least Square |                      |                 |                                          |                                                                                                    |                                                                                                    |                                                                                                    |                                                                                                    |   |
|---------------------|-----------------------------------------------------------|----------------------|-----------------|------------------------------------------|----------------------------------------------------------------------------------------------------|----------------------------------------------------------------------------------------------------|----------------------------------------------------------------------------------------------------|----------------------------------------------------------------------------------------------------|---|
|                     | PERUSAHAAN PESONA JAYA<br>Jalan Imogini Timur, Km 10      |                      |                 |                                          |                                                                                                    |                                                                                                    |                                                                                                    |                                                                                                    |   |
|                     | Nama Barang : handphone<br>Amatan Peramalan : 3           |                      |                 |                                          |                                                                                                    |                                                                                                    |                                                                                                    |                                                                                                    |   |
| . Dat               | a penjuala                                                | an handphone sel     | ma 2            | amatan :                                 | sebagai berikut :                                                                                                    |                                                                                                    |                                                                                                    |                                                                                                    |   |
| N<br>Per            | lode<br>niualan                                           | Amatan               |                 | Qtj                                      | /                                                                                                    |                                                                                                    |                                                                                                    |                                                                                                    |   |
| JC                  | 00015                                                     | 1                    |                 |                                          | 250                                                                                                    |                                                                                                    |                                                                                                    |                                                                                                    |   |
| JC                  | 10016                                                     | 2                    |                 |                                          | 175                                                                                                    |                                                                                                    |                                                                                                    |                                                                                                    |   |
|                     | Te                                                        | otal                 |                 |                                          | 425                                                                                                    |                                                                                                    |                                                                                                    |                                                                                                    |   |
| . Lok               | asi Pema                                                  | saran :              |                 |                                          |                                                                                                    |                                                                                                    |                                                                                                    |                                                                                                    |   |
| No.                 |                                                           | Lokasi               | F               | resenta                                  | ise Harga Jual                                                                                                    |                                                                                                    |                                                                                                    |                                                                                                    |   |
| 1                   | Magela                                                    | ng                   | $\rightarrow$   | 60%                                      | Rp 10,000                                                                                                    |                                                                                                    |                                                                                                    |                                                                                                    |   |
| 2                   | [Dantul                                                   |                      |                 | 40%                                      | Kb 12'000                                                                                                    |                                                                                                    |                                                                                                    |                                                                                                    |   |
| . Per               | iode penju                                                | alan yang direnc     | inakan          | untuk s                                  | eluruh wilayah :                                                                                                    |                                                                                                    |                                                                                                    |                                                                                                    |   |
| F                   | 'eriode                                                   | Magelar<br>100%      | g               |                                          | Bantul<br>20%                                                                                                    |                                                                                                    |                                                                                                    |                                                                                                    |   |
|                     | 2                                                         | 100%                 |                 |                                          | 62%                                                                                                    |                                                                                                    |                                                                                                    |                                                                                                    |   |
| <b>No</b><br>1<br>2 | Amatan<br>1                                               | Penjualan (Y)<br>250 |                 | 2 XY                                     |                                                                                                    |                                                                                                    |                                                                                                    |                                                                                                    |   |
|                     | 2<br>Total                                                | 175<br>425           | 1 1             | 175<br>175                               |                                                                                                    | _                                                                                                    |                                                                                                    |                                                                                                    |   |
|                     | 2<br>Total                                                | 175<br>425           | 1 1             | 175<br>175<br>ь =                        | <u>πΣΧΥ - ΣΧ Σ</u><br>πΣΧ <sup>α</sup> - (ΣΧ)<br>2 x 175 - 1 x 42                                                                           | <b>Y</b>                                                                                                    |                                                                                                    | a = <u>xy - bxx</u><br>n<br>42575 x 1                                                                                                    |   |
|                     | 2<br>Total                                                | 175<br>425           | 1 1<br>1 1<br>b | і 175<br>175<br>ь =                      | <b>n5XY - 5X 5</b><br><b>n5X* - (5X)</b><br>2 x 175 - 1 x 42<br>2 x 1 - (1) <sup>4</sup> 2                                                  | <b>y</b><br>a<br>55                                                                                                    | 3 =                                                                                                    | $a = \frac{2x - b2x}{n}$ $\frac{425 - 75 \times 1}{2}$                                                                                                    | - |
|                     | Z<br>Total                                                | 175<br>425           | 1 1<br>1 1<br>b | ы на на на на на на на на на на на на на | n2×y - 2× 5<br>n2×a - (2×)<br>2 × 175 - 1 × 42<br>2 × 1 - (1)*2<br>.75                                                                      | <b>Y</b><br>a<br>55                                                                                                    | 9 =<br>9 =                                                                                                    | $\frac{a = \frac{x v - bzx}{n}}{425 \cdot .75 \times 1}$                                                                                                    |   |
|                     | 2<br>Total                                                | 175<br>425           | 1 1<br>1 1<br>b | в =<br>=                                 | n3XY - 5X 5<br>n3X* - (2X)<br>2 x 175 - 1 x 42<br>2 x 1 - (1)*2<br>.75<br>Pers:<br>Forecast P                                               | stansan trend garis luru<br>enjualan Amatan 3                                                                                   | a =<br>a =<br>250 + .75(2)<br>100 unit                                                                                                    | a = xy - bzx<br>                                                                                                    |   |
|                     | 2<br>Total                                                | 176<br>425           | 1 1<br>1 1<br>b | =                                        | nzxy - zx z<br>nzxa - (zx)<br>2 x 175 - 1 x 42<br>2 x 1 - (1)*2<br>.75<br>Perso<br>Forecast P<br>L<br>Periode Unit<br>1 60<br>2<br>Total 60 | samaan trend garis luru<br>enjualan Amatan 3<br>agoran Anggaran<br>Magelang<br>Unit Rp Uni<br>10,000 60,000 1<br>2<br>500,000 4 | a =<br>250 + .75(2)<br>100 unit<br>Perjualan Am<br>Bantul<br>Harga / Rp<br>15,000 228,0<br>5,1500 372,0<br>3 5,500 372,0<br>3 5,5 | Image: style style |   |

## 4. Laporan-laporan

Laporan-laporan yang ada pada Aplikasi Perhitungan Anggaran Penjualan dengan Metode Least Square antara lain :

## a. Laporan Anggaran Penjualan

|         |      | Magela          | ng      |      | Bantu           | Total Penjual |      |           |
|---------|------|-----------------|---------|------|-----------------|---------------|------|-----------|
| Periode | Unit | Harga /<br>Unit | Rp      | Unit | Harga /<br>Unit | Rp            | Unit | Rp        |
| 1       | 60   | 10,000          | 600,000 | 15   | 15,000          | 228,000       | 75   | 828,000   |
| 2       |      |                 |         | 25   | 15,000          | 372,000       | 25   | 372,000   |
| Total   | 60   |                 | 600,000 | 40   |                 | 600,000       | 100  | 1,200,000 |

Laporan Anggaran Penjualan Amatan 3

Laporan anggaran penjualan berada dibawah perhitungan forecast penjualan. Laporan anggaran penjualan berfungsi untuk mengetahui unit dan total penjualan yang akan datang tiap lokasi dan tiap periodenya.

### b. Perhitungan Anggaran Penjualan

Cara melihat perhitungan anggaran penjualan, klik button next dibawah tampilan laporan anggaran penjualan. Tampilan perhitungan anggaran penjualan digunakan untuk melihat atau mengetahui secara detail perhitungan anggaran penjualan. Untuk mencetak perhitungan anggaran penjualan klik pada gambar icon print.

## Perhitungan Anggaran Penjualan

| PERUSAHAAI<br>Jalan Imog     | N PESONA JAYA<br>iri Timur, Km 10 |                 |  |
|------------------------------|-----------------------------------|-----------------|--|
| Nama Barang<br>Amatan Pera   | g : handphone<br>malan : 3        |                 |  |
| Untuk melihat laporan angg   | garan penjualan per lokasi        |                 |  |
| Nama Lokasi : Pilih Nama     | a Lokasi 🔻 Search                 | 1               |  |
| -Magelang                    |                                   |                 |  |
| 60%/100% × 100               | = 60 unit                         |                 |  |
| 60 unit x Rp 10,000          | = Rp 600,000                      | 1               |  |
| Periode 1 = 60 x 100%/100% = | 60 unit x Rp 10,000 =<br>+        | Rp 600,000<br>+ |  |
| Total =                      | 60 unit =                         | Rp 600,000      |  |
| -Bantul                      |                                   |                 |  |
| 40%/100% × 100               | = 40 unit                         |                 |  |
| 40 unit x Rp 15,000          | = Rp 600,000                      | 1               |  |
| Periode 1 = 40 x 38%/100% =  | 15 unit x Rp 15,000 =             | Rp 228,000      |  |
| Periode 2 = 40 x 62%/100% =  | 25 unit x Rp 15,000 =             | Rp 372,000      |  |
| Total =                      | 40 unit =                         | Rp 600,000      |  |
| (                            | 2                                 |                 |  |
|                              |                                   |                 |  |

## c. Laporan Anggaran Penjualan Per Lokasi

Langkah untuk menuju ke tampilan laporan anggaran penjualan per lokasi yaitu pertama menuju ke tampilan perhitungan anggaran penjualan  $\rightarrow$  setelah itu terdapat kolom paling atas yaitu kolom untuk memilih lokasi yang akan dipilih  $\rightarrow$  klik gambar search. Berikut tampilan laporan anggaran penjualan perlokasi:

| Nama Barang | Deriede   | Lokasi Bantul |           |            |  |
|-------------|-----------|---------------|-----------|------------|--|
| Nama Darany | Penuae    | Unit          | Harga     | Rp         |  |
| handnhana   | Periode 1 | 15 unit       | Rp 15,000 | Rp 228,000 |  |
| handphone   | Periode 2 | 25 unit       | Rp 15,000 | Rp 372,000 |  |
| Total       |           | 40 unit       |           | Rp 600,000 |  |

## d. Daftar Barang

Untuk menuju ke daftar barang, admin harus memilih menu laporan pada menu utama.

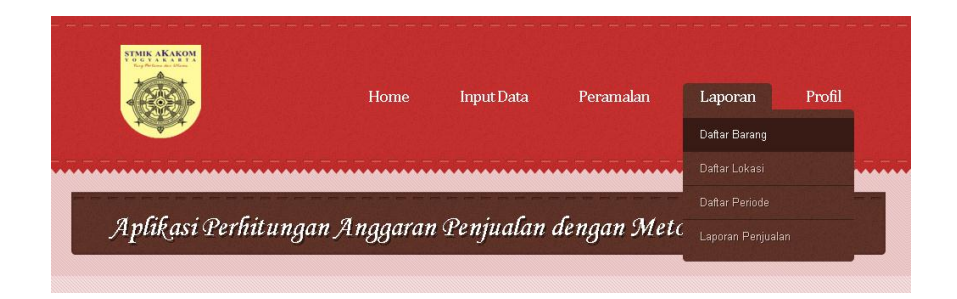

Setelah itu pilih daftar barang dan akan muncul tampilan nama-

nama barang yang tersimpan dalam database.

| Jumat, 29 Juli 2016                                  |    |             |             |               |  |
|------------------------------------------------------|----|-------------|-------------|---------------|--|
| Daftar Barang                                        |    |             |             |               |  |
| PERUSAHAAN PESONA JAYA<br>Jalan Imogiri Timur, Km 10 |    |             |             |               |  |
|                                                      | NO | KODE BARANG | NAMA BARANG | PROSES        |  |
|                                                      | 1  | B00001      | Printer     | <u>Detail</u> |  |
|                                                      | 2  | B00002      | buku        | <u>Detail</u> |  |
|                                                      | 3  | B00003      | kecap       | <u>Detail</u> |  |
|                                                      | 4  | B00004      | meja        | <u>Detail</u> |  |
|                                                      | 5  | B00005      | handphone   | <u>Detail</u> |  |
|                                                      |    |             |             |               |  |
|                                                      |    |             |             |               |  |
|                                                      |    |             |             |               |  |
|                                                      |    |             |             |               |  |

Link detail pada setiap nama barang berfungsi untuk melihat secara detail yang berhubungan dengan barang tersebut. Berikut tampilan jika menekan link detail :

## Daftar Periode Per Barang

#### PERUSAHAAN PESONA JAYA

Jalan Imogiri Timur, Km 10

#### Kode Barang :B00001 Nama Barang:Printer

#### Lokasi : Yogyakarta Presentase : 60%

Harga Jual : Rp 30,000

| No | Kode<br>Periode | Periode | Persen |  |  |  |
|----|-----------------|---------|--------|--|--|--|
| 1  | P00001          | 1       | 30%    |  |  |  |
| 2  | P00002          | 2       | 40%    |  |  |  |
| 3  | P00003          | 3       | 30%    |  |  |  |
|    | Total           |         |        |  |  |  |

#### Lokasi : Magelang

Presentase : 40% Harga Jual : Rp 37,500

| No | Kode<br>Periode | Periode | Persen |  |  |
|----|-----------------|---------|--------|--|--|
| 1  | P00004          | 1       | 30%    |  |  |
| 2  | P00005          | 2       | 35%    |  |  |
| 3  | P00006          | 3       | 35%    |  |  |
|    | Total           |         |        |  |  |

#### Data Penjualan pada barang Printer

| No. | Kode<br>Barang | Nama<br>Barang | Kode<br>Penjualan | Amatan | Qty   |
|-----|----------------|----------------|-------------------|--------|-------|
| 1   | B00001         | Printer        | J00001            | 2006   | 900   |
| 2   | B00001         | Printer        | J00002            | 2007   | 920   |
| 3   | B00001         | Printer        | J00003            | 2008   | 950   |
| 4   | B00001         | Printer        | J00004            | 2009   | 980   |
| 5   | B00001         | Printer        | J00005            | 2010   | 1,000 |

### e. Daftar Lokasi

Untuk menuju ke daftar lokasi per barang, yang harus dilakukan admin adalah pilih menu laporan  $\rightarrow$  kemudian pilih daftar lokasi  $\rightarrow$  pilih

nama barang  $\rightarrow$  klik button proses. Berikut tampilan pemilihan nama barang dan tampilan daftar lokasi per barang:

PERUSAHAAN PESONA JAYA

# Daftar Lokasi Per Barang

| Proses                                                                       |             |  |  |  |
|------------------------------------------------------------------------------|-------------|--|--|--|
| Nama Barang : Printer<br>No Kode Lokasi Nama Lokasi Presentase Harga Jual Pr | roses       |  |  |  |
| 1 L00001 Yogyakarta 60% Rp 30,000 <u>F</u>                                   | Edit        |  |  |  |
| 2 L00002 Magelang 40% Rp 37,500 E                                            | <u>Edit</u> |  |  |  |
| Total 100%                                                                   |             |  |  |  |

Jika terdapat kesalahan pada inputan data lokasi, admin dapat mengubah atau mengedit data lokasi tersebut dengan cara pilih link edit pada baris per nama barang.

| Update Data Lok | tasi                                             |
|-----------------|--------------------------------------------------|
| PERU            | SAHAAN PESONA JAYA<br>Jalan Imogiri Timur, Km 10 |
| Kode Loka       | asi :L00002                                      |
| Kode Bara       | ang : 800001                                     |
| Nama Lok        | asi :Magelang                                    |
| Presentas       | e :40 %                                          |
| Harga Jua       | 37500                                            |
|                 | RESET UPDATE                                     |
|                 |                                                  |
|                 | back                                             |

## f. Daftar Periode

Langkah awal untuk menuju ke daftar periode per barang yaitu pilih menu laporan  $\rightarrow$  pilih daftar periode  $\rightarrow$  pilih nama barang  $\rightarrow$  klik button proses. Berikut tampilan daftar periode per barang :

|               |                               | Kode<br>Nama | Barang : B000<br>Barang : Prin | 01<br>er |  |
|---------------|-------------------------------|--------------|--------------------------------|----------|--|
| okasi '<br>No | Yogyakarta<br>Kode<br>Periode | Periode      | Persen                         | Proses   |  |
| 1             | P00001                        | 1            | 30%                            | Edit     |  |
| 2             | P00002                        | 2            | 40%                            | Edit     |  |
| 3             | P00003                        | 3            | 30%                            | Edit     |  |
|               | Tot                           | al           | 100%                           |          |  |
| okasi<br>No   | Magelang<br>Kode<br>Periode   | Periode      | Persen                         | Proses   |  |
| 1             | P00004                        | 1            | 30%                            | Edit     |  |
| 2             | P00005                        | 2            | 35%                            | Edit     |  |
| 3             | P00006                        | 3            | 35%                            | Edit     |  |
|               | Tot                           | al           | 100%                           |          |  |
|               |                               |              |                                |          |  |

Untuk mencetak daftar periode klik pada gambar printer.

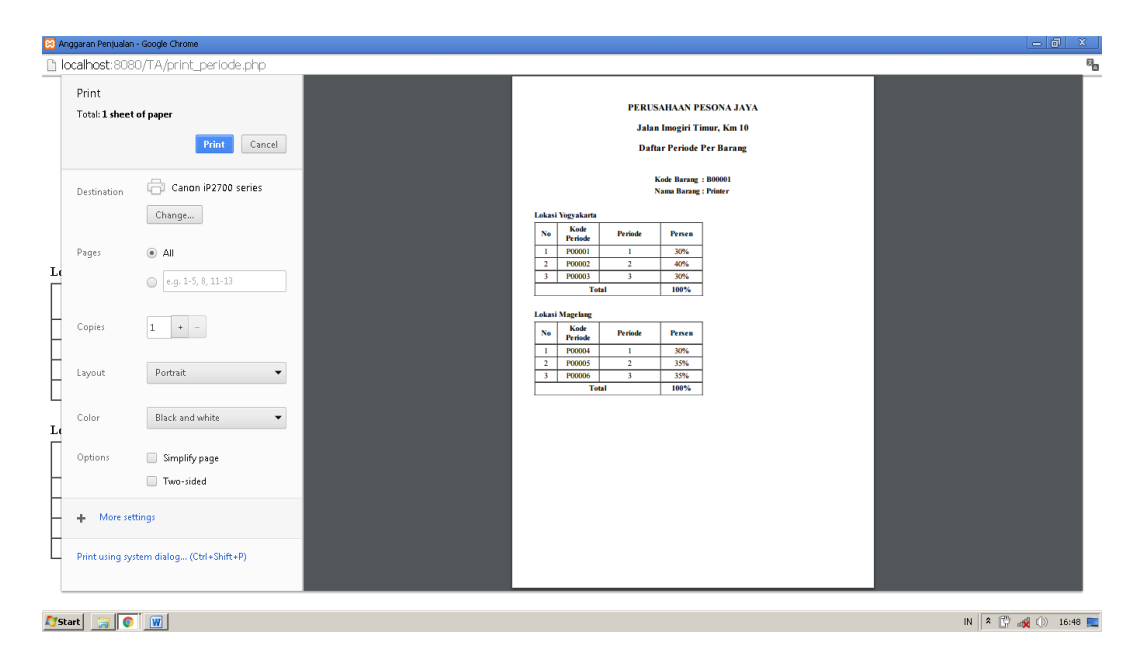

## g. Laporan Penjualan Per Barang

Laporan Penjualan Per Barang berfungsi untuk menampilkan data-data penjualan per barang. Langkah untuk menuju ke laporan penjualan per barang yaitu pilih menu laporan  $\rightarrow$  pilih nama barang  $\rightarrow$  klik proses. Berikut tampilan laporan penjualan per barang :

| Jurnat, 29 Juli 2016                                                  |     |                |                |                   |             |        |  |
|-----------------------------------------------------------------------|-----|----------------|----------------|-------------------|-------------|--------|--|
| Laporan Penjualan Per Barang                                          |     |                |                |                   |             |        |  |
| PERUSAHAAN PESONA JAYA<br>Jalan Imogiri Timur, Km 10                  |     |                |                |                   |             |        |  |
| Untuk melihat laporan penjualan perperiode                            |     |                |                |                   |             |        |  |
| Amatan awal : Pilih Amatan Awal • Amatan akhir : Pilih Amatan Akhir • |     |                |                |                   |             |        |  |
|                                                                       |     |                |                | Nama Bar          | ang : kecap |        |  |
|                                                                       | No. | Kode<br>Barang | Nama<br>Barang | Kode<br>Penjualan | Amatan      | Qty    |  |
|                                                                       | 1   | B00003         | kecap          | J00009            | 1           | 1,000  |  |
|                                                                       | 2   | 800003         | kecap          | J00010            | 2           | 2,000  |  |
|                                                                       | 3   | 800003         | kecap          | J00011            | 3           | 3,000  |  |
|                                                                       | 4   | B00003         | kecap          | J00012            | 4           | 4,000  |  |
|                                                                       |     |                |                | Total             |             | 10,000 |  |
|                                                                       |     |                |                |                   |             |        |  |
|                                                                       |     |                |                | back              | 1 😑         |        |  |

## h. Laporan Penjualan Per Periode

Laporan penjualan per periode berfungsi untuk menampilkan datadata penjualan per periode sesuai yang dipilih admin.

Langkah untuk menuju laporan penjualan perperiode yaitu pertama menuju ke tampilan laporan penjualan per barang, kemudian diatas laporan penjualan perbarang terdapat 2 kolom, kolom pertama untuk memilih amatan awal dan kolom kedua amatan akhir. Isikan data amatan yang dikehendaki.

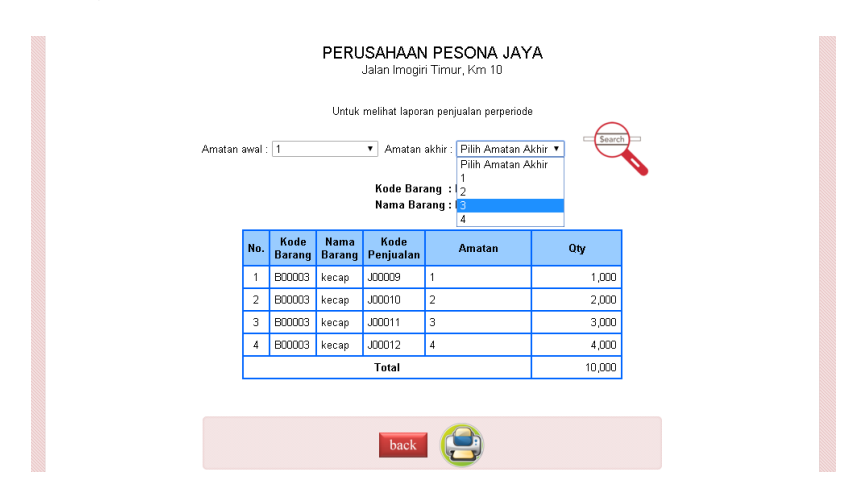

## Laporan Penjualan Perperiode

### PERUSAHAAN PESONA JAYA

Jalan Imogiri Timur, Km 10

| No. | Kode<br>Barang | Nama<br>Barang | Kode<br>Penjualan | Amatan | Qty   |
|-----|----------------|----------------|-------------------|--------|-------|
| 1   | B00003         | kecap          | J00009            | 1      | 1,000 |
| 2   | B00003         | kecap          | J00010            | 2      | 2,000 |
| 3   | B00003         | kecap          | J00011            | 3      | 3,000 |
|     |                | 6,000          |                   |        |       |

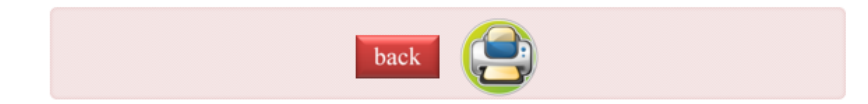

## 5. Profil

Menu profil digunakan untuk mengetahui secara detail profil dari Perusahaan Pesona Jaya. Berikut tampilan profil perusahaan :

| Profil Peru          | Isahaan                                          |              |
|----------------------|--------------------------------------------------|--------------|
| Nama                 | - December 1997                                  | 2000 ]       |
| Perusahaan           | : Pesona Jaya                                    | 2000         |
| Alamat<br>Perusahaan | : Jalan Imogiri Timur Km 10<br>Bantul Yogyakarta |              |
| No. Telp             | : 0857-4709-3566                                 |              |
| Email                | :<br>pesonajaya123@gmail.com                     | Daftar Admin |
|                      |                                                  |              |

Didalam menu profil terdapat link daftar admin. Daftar admin berfungsi untuk mengetahui nama-nama admin yang dapat mengakses aplikasi perhitungan anggaran penjualan dengan metode least square ini. Daftar nama-nama admin hanya dapat dilihat oleh id manager, karena sebelum masuk ke tampilan nama-nama admin, aplikasi ini akan menampilkan halaman login.

# Daftar Admin

## PERUSAHAAN PESONA JAYA

Jalan Imogiri Timur, Km 10

| User ID  | :      |
|----------|--------|
| Password | :      |
|          | Proses |

Jika id yang dimasukkan salah atau bukan id manager, halaman login

akan menampilkan validasi seperti berikut :

| localhost:8080 says:                                                                               | × |
|----------------------------------------------------------------------------------------------------|---|
| User ID dan Password anda tidak dapat diproses Prevent this page from creating additional dialogs. |   |
| ОК                                                                                                 |   |

Jika id yang diinputkan sesuai maka sistem akan menampilkan halaman seperti berikut :

| Jumat,                                               | 29 Juli 2016   |                        |           |          |                   |  |  |  |  |
|------------------------------------------------------|----------------|------------------------|-----------|----------|-------------------|--|--|--|--|
| Daftar Admin                                         |                |                        |           |          |                   |  |  |  |  |
| PERUSAHAAN PESONA JAYA<br>Jalan Imogiri Timur, Km 10 |                |                        |           |          |                   |  |  |  |  |
|                                                      |                | Pendaftaran /          | Admin     |          |                   |  |  |  |  |
|                                                      | Nama Ler       | Nama Lengkap           |           |          |                   |  |  |  |  |
|                                                      | Email          |                        |           |          |                   |  |  |  |  |
|                                                      | User ID        |                        |           |          |                   |  |  |  |  |
|                                                      | Password       |                        |           |          |                   |  |  |  |  |
|                                                      |                |                        |           |          |                   |  |  |  |  |
|                                                      |                |                        |           |          |                   |  |  |  |  |
|                                                      |                | DAFTAR AD              | MIN       |          |                   |  |  |  |  |
| No                                                   | Nama           | Email                  | User ID   | Password | Proses            |  |  |  |  |
| 1                                                    | Umi Ilmiyati S | umieilmiyati@gmail.com | 133210015 | 2209     | <u>Edit Hapus</u> |  |  |  |  |
| 2                                                    | Nira Martiyana | niramar@gmail.com      | 133210020 | 1234     | <u>Edit Hapus</u> |  |  |  |  |

Didalam halaman daftar admin terdapat form untuk menginputkan admin baru dan terdapat daftar admin yang sudah tersimpan didalam sistem. Manager dapat mengedit dan menghapus daftar admin tersebut.

|       | Update Data Admin                                                                                            |   |
|-------|----------------------------------------------------------------------------------------------------|---|
|       | PERUSAHAAN PESONA JAYA<br>Jalan Imogiri Timur, Km 10                                                         |   |
|       | User ID : 133210020<br>Nama : Nira Martiyana<br>Email : niramar@gmail.com<br>Password : 1234<br>RESET UPDATE |   |
|       | back                                                                                                    |   |
| loca  | ilhost:8080 says:                                                                                            | × |
| Yakir | n menghapus Nira Martiyana????                                                                               |   |
|       | Prevent this page from creating additional dialogs.                                                          |   |
| -     | OK Cancel                                                                                                    | ] |